# **Bedienungsanleitung** X-QAM 641 u. X-QAM 642

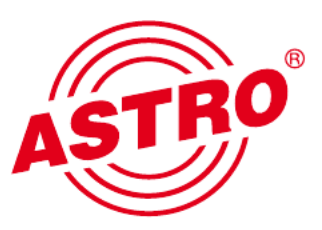

| Ausgangskanal<br>Modulationsait                | K2 •<br>64 QAM • | Ausgangstrequenz<br>Symbolrate:                         | 6,910 → MS/s   | Spektrum<br>Status:  | (* nom         | Cinv       | aktiv<br>Pegel |                                                     |                                          |                                   |       |                        |        |
|------------------------------------------------|------------------|---------------------------------------------------------|----------------|----------------------|----------------|------------|----------------|-----------------------------------------------------|------------------------------------------|-----------------------------------|-------|------------------------|--------|
| Ausgang A2<br>Ausgangskanal<br>Modulationsart: | 64 DAM           | Ausgangsfrequenz<br>Symboliate:                         | 6.910 V MS/s   | Spektrum:<br>Status: | (* nom )       | ⊂ inv      | aktiv<br>Pegel |                                                     |                                          |                                   |       |                        |        |
| Ausgang A3                                     | Pk               | anungsfenster d                                         | er 1. Grundei  | nheit - [ B          | usadresse: 24  | 41]        |                |                                                     |                                          |                                   |       |                        |        |
| Modulationsart:<br>Kanalraster B:              | 64 QAM           | Geräte-Typ                                              | Hadwarekonlig  | uration              | Eingänge beleg | gen        |                |                                                     |                                          |                                   | -1    | Grundeinheit<br>Auslei | sen    |
| Auropoo AA                                     | 1                |                                                         |                |                      |                |            |                |                                                     |                                          |                                   |       | Program                | mieren |
| Modulationsart.                                | 64 QAM           | Einsteckkarten<br>Kartentyp<br>1. 0AM 641<br>2. 0AM 642 | Kanal          | A                    | Kanal          | B ***      | Prov           | HF-Parameter A<br>K 2 / 50,5 MHz<br>S 2 / 113,0 MHz | •                                        | HF-Parameter B<br>S 4 / 128,5 MHz |       | Status<br>?<br>?       | Deta   |
|                                                | 3                | 3 unbekannt                                             |                | -                    |                |            | -              |                                                     | -                                        |                                   |       |                        | Deta   |
|                                                | 4                | unbekannt                                               | /              | - And                |                |            |                | 1.000                                               | *                                        |                                   | -     |                        | Deta   |
|                                                |                  | 100                                                     | $\leq$         | 1000                 | and the state  |            |                |                                                     | -                                        |                                   | -     |                        | Deta   |
|                                                | ~                | 58                                                      | and the second | 2200                 | a-             |            |                |                                                     |                                          |                                   | 1     | Ren .                  | Deta   |
|                                                | ()"              | 3                                                       | 191 Bruch      |                      |                | -          |                |                                                     |                                          |                                   | 3     |                        | Deta   |
| (m)                                            |                  | \$ (55)                                                 |                |                      |                | -          | 111            | -                                                   |                                          |                                   | -     | -                      | 10     |
| X-QAM                                          |                  | ÷                                                       |                |                      | 17             | The second |                |                                                     |                                          |                                   | 1     |                        |        |
| 4x DVB-62 10 2                                 | 12               | a.                                                      |                | 4                    | a me           |            |                |                                                     | -                                        | ·                                 |       |                        | 1      |
|                                                | AM Convert       |                                                         |                |                      | -              |            | 64             |                                                     | 1                                        | EF                                | Wille | -                      | 1      |
|                                                | The list         |                                                         | _ In.          | -                    |                |            | -              | 100                                                 | 11                                       | Contraction of Contraction        | 題行    | 0                      |        |
|                                                |                  |                                                         | and            | Output-ian           |                |            | /              | E                                                   | 1                                        |                                   |       |                        |        |
|                                                |                  |                                                         |                | ALT JACK             | 0              |            | 15             |                                                     | 11-10-10-10-10-10-10-10-10-10-10-10-10-1 |                                   |       |                        |        |

# 4-fach DVB-S2 / QAM Transmodulator

Piktogramme und Sicherheitshinweise

Piktogramme sind Bildsymbole mit festgelegter Bedeutung. Die folgenden Piktogramme werden Ihnen in dieser Installations- und Betriebsanleitung begegnen:

A

Warnt vor Situationen, in denen Lebensgefahr besteht, durch gefährliche elektrische Spannung und bei Nichtbeachtung dieser Anleitung.

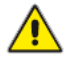

Warnt vor verschiedenen Gefährdungen für Gesundheit, Umwelt und Material.

Recycling: Unser gesamtes Verpackungsmaterial (Kartonagen, Einlegezettel, Kunststofffolien und -beutel) ist vollständig recyclingfähig.

Verbrauchte Batterien sind über zugelassene Recycling Stellen zu entsorgen. Hierzu müssen die Batterien komplett entladen abgegeben werden.

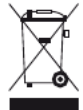

Elektronische Geräte gehören nicht in den Hausmüll, sondern müssen – gemäß Richtlinie 2002/96/EG DES EURO-PÄISCHEN PARLAMENTS UND DES RATES vom 27. Januar 2003 über Elektro- und Elektronik-Altgeräte fachgerecht entsorgt werden. Bitte geben Sie diese Geräte am Ende seiner Verwendung zur Entsorgung an den dafür vorgesehenen öffentlichen Sammelstellen ab.

# Inhaltsverzeichnis

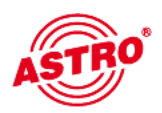

|     | Piktogramme und Sicherheitshinweise       | 2  |
|-----|-------------------------------------------|----|
|     | Abbildungen                               | 4  |
| 1   | Beschreibung                              | 5  |
| 2   | Bevorzugte Kartentypen                    | 6  |
| 3   | Planungsfenster der Grundeinheit          | 7  |
| 4   | Eingangsparameter / Signalqualität prüfen | 9  |
| 4.1 | Manuelle Transponderauswahl               | 9  |
| 4.2 | (De-) Aktivieren des Frontends            | 10 |
| 4.3 | Lock on TS-/ON-ID                         |    |
| 4.4 | Signalqualität prüfen                     | 10 |
| 5   | Ausgangsparameter / Pegelanpassung        | 11 |
| 5.1 | Ausgangsparameter                         | 11 |
| 5.2 | Pegelanpassung                            | 13 |
| 6   | SI-/PSI Konfiguration                     | 13 |
| 6.1 | CAT bearbeiten                            | 14 |
| 6.2 | PID-Remapping                             | 14 |

| 7 | Technische Daten1 | 5 |
|---|-------------------|---|
|---|-------------------|---|

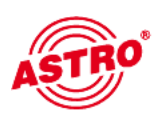

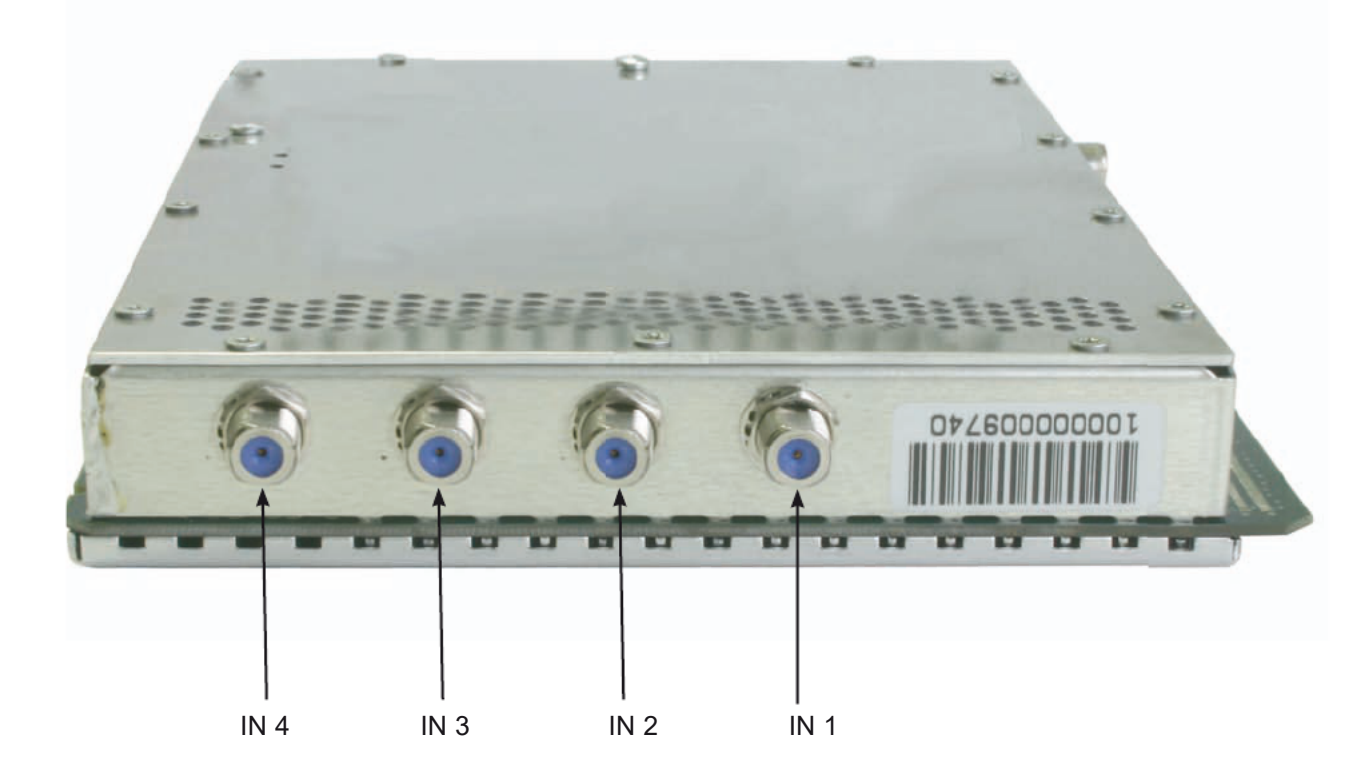

Die X-QAM 642 Steckkarte dient zur Umsetzung von vier unabhängigen DVB-S(2) in 2 x 2 unabhängige & DVB-konforme QAM-Ausgangskanäle. Beide Steckkarten können sowohl HDTV-Signale als auch SDTV-Signale verarbeiten.

Bei der Inbetriebnahme sollte darauf geachtet werden, dass alle Kanäle den gleichen Ausgangspegel haben und gegebenenfalls an vorhandene Anlagen angepasst sind.

Im Lieferumfang enthalten sind 4 Kabel zum Anschluss der SAT-Tuner.

Bitte beachten:

Ein Austausch oder Wechsel der Module darf nur von IHK geprüftem und autorisiertem Fachpersonal (Meisterbetrieb) durchgeführt werden. Dabei sind die in den Bedienungsanleitungen der V16 Basisgeräte aufgeführten Gefahren- und Sicherheitshinweise und die einschlägigen Sicherheitsvorschriften nach DIN VDE-Vorschrift 0701, Teil 1 und 200 zu beachten.

# 1 Beschreibung

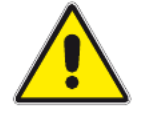

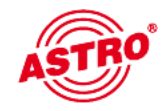

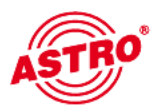

2

## Bevorzugte Kartentypen

Die X\_QAM 641 / X-QAM 642 kann nach dem Einbau in die Basiseinheit mit der HE-Programmiersoftware programmiert werden. Sollte es nicht möglich sein, die Karte in der HE-Programmiersoftware auszuwählen, so sollten Sie unter "Optionen" "Bevorzugte Kartentypen" die Einstellungen überprüfen. Die Karte muss mit einem Häkchen aktiviert sein, damit sie in der Auswahl im Planungsfenster der Grundeinheit sichtbar wird. Nach dem Auslesen der Grundeinheit erscheint im Planungsfenster der Grundeinheit auf dem genutzten Steckplatz die entsprechende.

Bitte beachten:

| empfohlener Softwarestand. |       |
|----------------------------|-------|
| V16:                       | xx.34 |
| X-8:                       | xx.34 |
| Programmiersoftware:       | 6.10  |
|                            |       |

| ngezeigte Einsteckl                     | karten in der Auswah                             | Ibox Kartentyp                        |                                                                      |                |                       |
|-----------------------------------------|--------------------------------------------------|---------------------------------------|----------------------------------------------------------------------|----------------|-----------------------|
| Karten für analoge Eing                 | angssignale                                      |                                       |                                                                      |                |                       |
| AV TWIN<br>AV M TWIN<br>V112<br>AV QUAD | V301                                             | FMC QUAD<br>UKW TWIN<br>Audio FM TWIN | TUKW Verstärker                                                      |                |                       |
| Karten für digitale Einga               | nossionale                                       |                                       |                                                                      |                |                       |
| QAM TWIN 3<br>QAM TWIN 5<br>QAM TWIN 6  | <ul> <li>☑ QAM 641</li> <li>☑ QAM 642</li> </ul> | COFDM DUO S2                          | DVB-S/PAL TWIN     DVB-S/PAL TDD     VVB-S/PAL DDD     VVB-S/PAL DUD | DVB-T/PAL TWIN | I▼ DVB-C/PAL TWIN     |
|                                         | 🔽 QAM QUAD                                       |                                       | DVB-S/M TWIN                                                         | DVB-T/M TWIN   | DVB-C/M TWIN          |
| QAM TWIN 552                            | ✓ V514                                           | TQAM TWIN 6                           | I▼ V611                                                              | ₩ V711         | ✓ V811                |
| QAM TWIN 6 S2                           |                                                  | ✓ V503                                | I▼ V612                                                              | ₩ V712         | ✓ V812                |
| QAM 621                                 |                                                  |                                       | PAL DUAD-2                                                           |                |                       |
| V502                                    |                                                  | ₩ V504                                | PAL DIIAD-4                                                          |                |                       |
| I✔ V505                                 |                                                  |                                       | ₩ V614-2                                                             |                |                       |
| QAM DUO 7 S2                            |                                                  |                                       | V614-4                                                               |                |                       |
| ₩ V512                                  |                                                  |                                       |                                                                      |                |                       |
|                                         |                                                  |                                       | VB-S/FM DUO                                                          | 🔽 DTU          | DVB-C/FM TWIN         |
| QAM ROUTER                              | ✓ V532                                           |                                       | VB-S/FM QUAD                                                         | ₩ V311         | DVB-C/FM Octopus      |
| ✓ V534                                  | QAM Fremdproduk                                  | t                                     | VB-S/FM Octopus                                                      | TTU DUO        |                       |
| Karten mit ASI-Eingang                  |                                                  | 1                                     | Karten mit ASI-Ausgang                                               |                |                       |
| ₩ V202                                  | ▼ V212                                           | ∇ V222                                | ✓ V251                                                               | ₩ V241         | ▼ V231                |
|                                         |                                                  | ₩ V228                                | ₩ V252                                                               |                |                       |
|                                         |                                                  |                                       | ▼ V253                                                               |                |                       |
| Kartentypen des aktueller               | n Projektes können nicht de                      | aktiviert werden.                     |                                                                      |                |                       |
| Kartenarchiv                            |                                                  | Sch                                   | ließen                                                               |                | Erweiterte Funktionen |

## 3 Planungsfenster der Grundeinheit

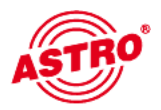

Die X-QAM 641 / X-QAM 642 wird nach Auslesen der Grundeinheit im Planungsfenster der Grundeinheit angezeigt.

| Geräte-Typ     | Hardwa | rekonfiguration Eingän | ge belegen |                    |                    | Grundeinheit<br>Ausle | esen       |
|----------------|--------|------------------------|------------|--------------------|--------------------|-----------------------|------------|
|                |        |                        |            |                    |                    | Program               | mieren     |
| Einsteckkarten |        |                        |            |                    |                    |                       |            |
| Kartentyp      |        | Kanal A                | Kanal B    | HF-Parameter A     | HF-Parameter B     | Status                |            |
| 1. QAM 641     | •      | v.                     | v          | K 2 / 50,5 MHz 💌   | Y                  | ?                     | Detai      |
| QAM 642        | •      |                        | Y          | \$ 2 / 113.0 MHz 💌 | S 4 / 128,5 MHz 💌  | 3                     | Detai      |
| unbekannt      | •      | •                      | Y          |                    |                    |                       | Detai      |
| unbekannt      |        | •                      | ·          |                    | -                  |                       | Deta       |
| unbekannt      |        |                        | ÷          |                    |                    | [                     | Deta       |
| unbekannt      | •      |                        | V          |                    | 7                  |                       | Detai      |
| unbekannt      | •      |                        | Ý          | ·                  | Ψ                  |                       | Deta       |
| unbekannt      | •      | ·                      | ¥          |                    | *                  | 1                     | Detai      |
|                |        |                        |            |                    | Gesamte Kopfstelle |                       |            |
| Kartentypen    | lesen  |                        | Schließen  | 1                  | System auslesen    | System pro            | grammierer |

Um die zu empfangenden Transponder auszuwählen, muss zunächst im Basisgerät definiert werden, welche Satelliten-Ebenen angeschlossen sind. Dies geschieht unter "Eingänge belegen". In der Abbildung unten sehen Sie, welche Signale an den jeweiligen Eingängen zur Verfügung stehen.

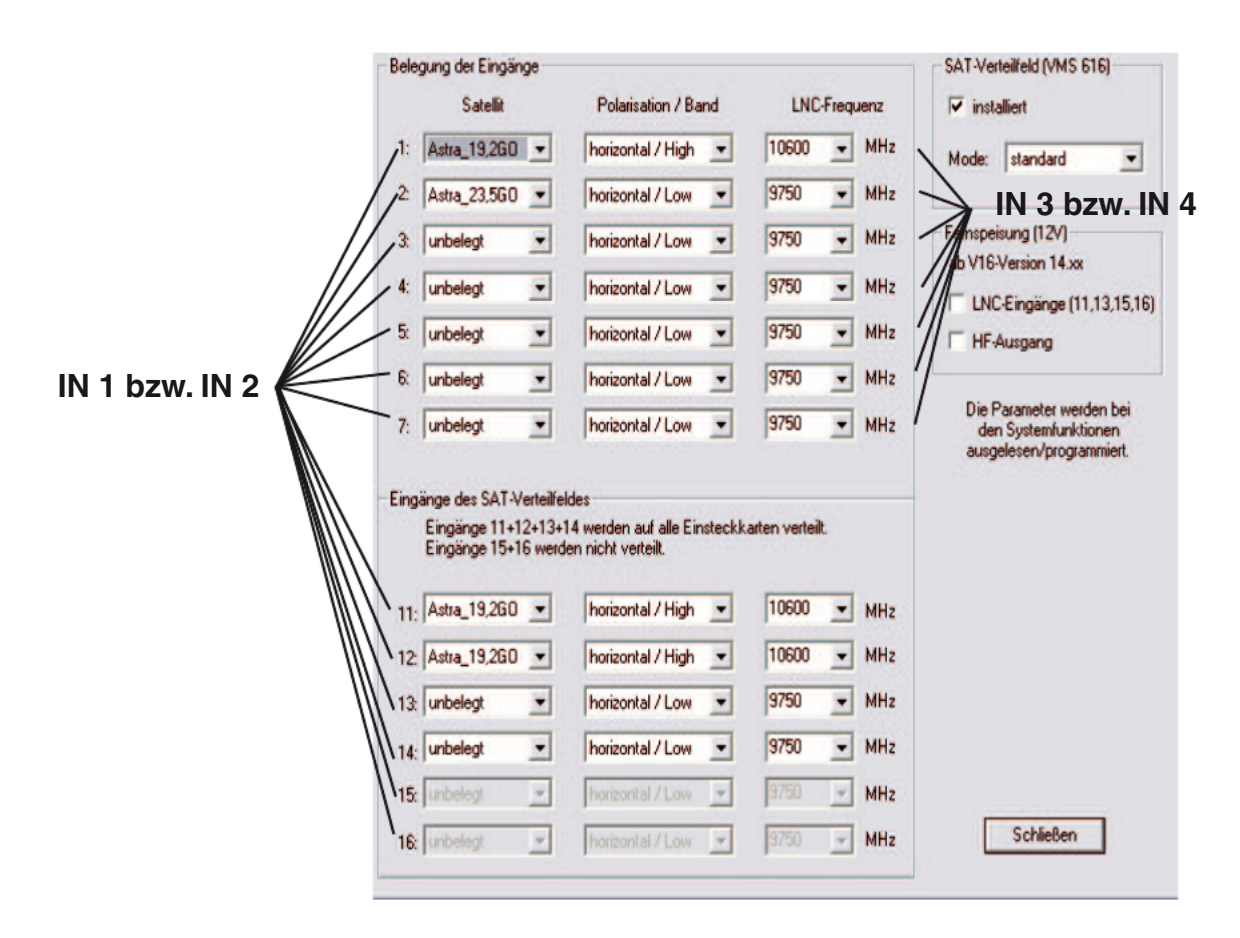

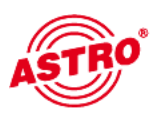

| Geräte-Typ     | Hardwar | rekonfiguration Eingän | ge belegen |                  |                    | GR  | indeinheit |         |
|----------------|---------|------------------------|------------|------------------|--------------------|-----|------------|---------|
| X-8 -          |         |                        |            |                  |                    | -   | Ausle      | asen    |
|                | -       |                        |            |                  |                    |     | Program    | nmieren |
| Einsteckkarten |         |                        |            |                  |                    |     |            |         |
| Kartentyp      |         | Kanal A                | Kanal B    | HF-Parameter A   | HF-Parameter B     | Sta | lus        |         |
| 1. QAM 641     | •       | Y                      | ¥          | K 2 / 50,5 MHz 💌 |                    |     | ?          | Detail  |
| 2. QAM 642     | -       | · ·                    | Y          | \$ 2 / 113.0 MHz | S 4 / 128,5 MHz    |     | ?          | Detail  |
| unbekannt      | -       | •                      | Ÿ          | -                |                    |     |            | Detai   |
| unbekannt      |         | •                      | · ·        | -                |                    |     | _          | Detai   |
| unbekannt      | •       |                        | Ŧ          |                  |                    |     |            | Detai   |
| unbekannt      | •       | •                      | v.         | -                |                    |     |            | Detai   |
| unbekannt      | •       |                        | Ý          | -                |                    |     |            | Detai   |
| unbekannt      | •       | •                      | Ÿ          |                  |                    |     |            | Detail  |
|                |         |                        |            |                  | Gesamte Koofstelle |     |            |         |

Im Planungsfenster der Grundeinheit werden unter "HF-Parameter A" und "HF-Parameter B" die Ausgangskanäle der X-QAM 641 / X-QAM 642 Karte ausgewählt, also die Kanäle, in denen die aus den DVB-S(2) zusammengestellten QAM-Kanäle ins Kabel eingespeist werden sollen.

Betätigt man jetzt den "Details"-Button, so öffnet sich das Fenster mit den Kartendetails. Hier werden alle für den Betrieb relevanten Einstellungen durchgeführt.

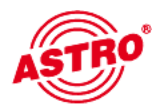

Drücken Sie die Taste "Details", um das Fenster "Detaileinstellungen" zu öffnen und wählen Sie hier den Reiter "Eingangsparameter". Hier können Sie unter "Kanal A1", "Kanal A2", sowie "Kanal B1" und "Kanal B2" die Transponder einstellen, die von der Karte empfangen werden sollen.

Wird im Planungsfenster der Grundeinheit der zu verarbeitende Satelliten-Transponder ausgewählt, so werden alle relevanten Eingangsparameter wie SAT-ZF, Symbolrate, TS-ID und ON-ID aus der SAT-Datenbank übernommen.

| In1: Astra_19,20 | 60 · horz./H | igh <u>▼</u> lı | n2: Astra_23,5G0 · H | orz/Low | -    | In3: Astia_  | 19,260 - horz / Hi | igh 💌 In4: Astra_23,5 | GO - horz / Low 💌     |
|------------------|--------------|-----------------|----------------------|---------|------|--------------|--------------------|-----------------------|-----------------------|
| Kanal A1         |              |                 |                      |         |      |              |                    |                       |                       |
| Programmpaket:   | ARD Digita   | l 1 (TP71)      | SAT-Frequenz:        | 1236    | MHz  | Symbolrate:  | 27,50 MS/s         | Frontend aktiv        | Signalqualtät prülen  |
| TS-ID:           | 1101         | dez             | Eingang:             | In1     | -    | Viterbirate: | auto 💌             | Lock on TS-/ ON-ID    |                       |
| ON-ID:           | 0001         | dez             | Suchmodus:           | DVB-S   | •    | Status:      |                    |                       |                       |
| Kanal A2         |              |                 |                      |         |      |              |                    |                       |                       |
| Piograminpaket:  | ARD Digita   | I 2 (TP85)      | SAT-Frequenz:        | 1510    | MHz  | Symbolrate:  | 27,50 MS/s         | Frontend aktiv        | Signalqualtät prülen  |
| TS4D:            | 1073         | dez             | Eingang:             | Int     | -    | Viterbirate: | auto 💌             | Lock on TS-/ ON-ID    |                       |
| ON-ID:           | 0001         | dez             | Suchmodus:           | DVB-S   | •    | Status:      |                    |                       |                       |
| Kanal B1         |              |                 |                      |         |      |              |                    |                       |                       |
| Piogrammpaket:   | ZDF Vision   | (TP77)          | - SAT-Frequenz:      | 1354    | MHz  | Symbolrate:  | 27,50 MS/s         | Frontend aktiv        | Signalqualtät prüřen  |
| TS-ID:           | 1079         | dez             | Eingang:             | In3     | -    | Viterbirate: | auto 💌             | Lock on TS-/ ON-ID    |                       |
| ON-ID:           | 0001         | dez             | Suchmodus:           | DVB-S   | •    | Status:      |                    |                       |                       |
| Kanal B2         |              |                 |                      |         |      |              |                    |                       |                       |
| Piogrammpaket:   | ARD Digita   | I3(TP101)       | SAT-Frequenz:        | 1822    | MHz  | Symbolrate:  | 27.50 MS/s         | 🔽 Frontend aktiv      | Signalqualität prülen |
| TS-ID:           | 1201         | dez             | Eingang:             | In3     | -    | Viterbirate: | auto 💌             | Lock on TS-/ ON-ID    | § 72                  |
| ON-ID:           | 0001         | dez             | Suchmodus:           | DVB-S   | -    | Status:      |                    |                       |                       |
|                  |              |                 |                      | 11.5    | 1000 |              |                    |                       |                       |

#### 4.1 Manuelle Transponderauswahl

Bei der manuellen Transponderauswahl müssen die SAT-ZF, die Symbolrate, die TS-ID und die ON-ID manuell eingegeben werden. Bitte achten Sie auf die korrekte Eingabe, da die Signale sonst nicht verarbeitet werden können.

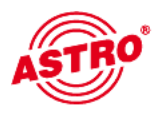

Durch klicken auf die Auswahlbox "Frontend aktiv" kann das Frontend des jeweiligen Eingangs entweder aktiviert oder deaktiviert werden.

#### 4.3 Lock on TS-/ON-ID

Um das einloggen des Tuners auf einen ungewünschten Transponder zu verhindern, kann die Funktion "Lock on TS-/ ON-ID" aktiviert werden. Mit Aktivierung dieses Hakens wird der Tuner nur auf die eingegebenen Transponder IDs eingeloggt, fälschlicherweise oder ungewollt angelegte Eingangssignale werden nicht verarbeitet.

#### 4.4 Signalqualität prüfen

Mit dem Button "Signalqualität prüfen" öffnet sich das Fenster mit den aktuell gemessenen Signalparametern. Die angezeigten Werte unterscheiden sich je nach Eingangssignal:

| Signalqualität | (Kanal A1) |
|----------------|------------|
| C/N:           |            |
| C/N-Reserve:   |            |
| V-BER:         |            |
| Messung        | g beenden  |

## 5 Ausgangsparameter / Pegelanpassung

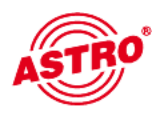

#### 5.1 Ausgangsparameter

Im Feld Ausgangsparameter werden alle relevanten Parameter für das Ausgangssignal konfiguriert. Hier wird der Ausgangskanal festgelegt, aktiviert oder deaktiviert, das Spektrum invertiert, die Symbolrate angepasst und die Modulationsart festgelegt.

Ausgangsparameter X-QAM 641:

| Ausgangskanal:  | K2 -       | Ausgangsfrequenz  | 050.5   | MHz  |          |        |       | 🔽 aktiv |   |
|-----------------|------------|-------------------|---------|------|----------|--------|-------|---------|---|
| Modulationsart: | 64 GAM -   | Symboliate:       | 6.900 - | MS/s | Spektrum | • rom  | C inv | Pegel   |   |
|                 |            |                   | 1       |      | Status:  |        |       |         |   |
| Ausgang A2      |            |                   |         |      |          |        |       |         | 1 |
| Ausgangskanal:  | frei 🖛     | Ausgangsfrequenz. | 058,5   | MHz  |          |        |       | 🔽 aktiv |   |
| Modulationsart: | 64 QAM 💌   | Symboliate:       | 6.900 💌 | MS/s | Spektrum | 🕫 rom  | C inv | Pegel   |   |
|                 |            |                   |         |      | Status:  |        |       |         |   |
| Ausgang A3      |            |                   |         |      |          |        |       |         |   |
| Ausgangskanal:  | frei       | Ausgangsfrequenz  | 068,5   | MHz  |          |        |       | 🔽 aktiv |   |
| Modulationsart: | 64 QAM 💌   | Symboliate:       | 6.900 💌 | MS/s | Spektrum | 🔎 rom  | C inv | Pegel   |   |
| Kanalraster B:  | 8.00 💌 MHz |                   |         |      | Status:  |        |       |         |   |
| Ausgang A4      |            |                   |         |      |          |        |       |         | - |
| Ausgangskanal:  | frei       | Ausgangstrequenz  | 074,5   | MHz  |          |        |       | 🔽 aktiv |   |
| Modulationsart: | 64 QAM 💌   | Symbolitate:      | 6,900 💌 | MS/s | Spektrum | 🖲 norm | C inv | Pegel   |   |
|                 |            |                   |         |      | Status:  |        |       |         |   |

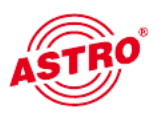

#### Ausgangsparameter X-QAM 642:

| attentyp: V014                                                    | Vers                             | ion:                             |                  |             |                                        |                 |            | Karle programmieren                               | Karte auslese |
|-------------------------------------------------------------------|----------------------------------|----------------------------------|------------------|-------------|----------------------------------------|-----------------|------------|---------------------------------------------------|---------------|
| ngangsparameter                                                   | Ausgangsparameter                | SI-/PSI-Konfiguratio             | n OníneS         | ervicefilte | r.                                     |                 |            |                                                   |               |
| Ausgang A1<br>Ausgangskanal:<br>Modulationsait:<br>Kanalraster A: | K 2 •<br>64 QAM •<br>8,00 • MHz  | Ausgangsfiequenz:<br>Symboliate: | 050.5<br>6,900 💌 | MHz<br>MS/s | KanalfilterA:<br>Spektium:<br>Status   | Nein<br>🔹 norm  | € inv      | I aktiv<br>Pegel                                  |               |
| Ausgang A2<br>Ausgangskanal:<br>Modulationsart:                   | КЗ 💌<br>64 QAM 💌                 | Ausgangsfiequenz:<br>Symboliate: | 057,5<br>6,900 - | MHz<br>MS/s | Spektium:<br>Status                    | ☞ norm          | () inv     | <section-header> aktiv<br/>Pegel</section-header> |               |
| Ausgang B1<br>Ausgangskanal:<br>Modulationsart:<br>Kanalraster B: | S 4 •<br>256 QAM •<br>8.00 • MHz | Ausgangsfiequenz:<br>Symboliate: | 128.5<br>6,900 💌 | MHz<br>MS/s | Kanalfilter B:<br>Spektium:<br>Status: | Nein<br>(* norm | .▼<br>Cinv | ✓ aktiv<br>Pegel                                  |               |
| Ausgang B2<br>Ausgangskanal:<br>Modulationsait:                   | ter ▼<br>256 QAM ▼               | Ausgangsfiequenz:<br>Symboliate: | 136.5<br>6,900 💌 | MHz<br>MS/s | Spektium:<br>Status                    | (* norm         | ⊂ inv      | I aktiv<br>Pegel                                  |               |

#### 5.2 Pegelanpassung

Die Pegelanpassung der einzelnen Ausgangskanäle erfolgt elektronisch über die HE Programmiersoftware. Durch Klicken auf den Button "Pegelanpassung" öffnet sich folgendes Fenster:

| Anpassung |            |       |           |              | ×  |
|-----------|------------|-------|-----------|--------------|----|
| Ausgangsp | egel       | _     | 10000     | _            |    |
| Kanal A1: | 0.0 dB     | -     | Kanal B1: | 0.0 dB       | -  |
| Kanal A2: | 0.0 dB     |       | Kanal B2: | 0.0 dB       | -  |
| Param     | eter lesen |       | Param     | eter schreib | en |
|           |            | Schli | eßen      |              |    |

Durch den Button "Parameter lesen" werden zunächst die aktuell eingespeicherten Werte aus der Karte gelesen. Durchgeführte Änderungen werden erst durch "Parameter schreiben" in die Karte geschrieben und aktiviert.

# 6 SI-PSI Konfiguration

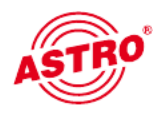

Die Ansicht unter dem Reiter "SI-/PSI-Konfiguration" unterscheidet sich für die Kanäle A1 bis A4 (X-QAM 641) bzw. A1, A2, B1 und B2 (X-QAM 642) nicht.

SI-PSI Konfiguration X-QAM 641:

| uusgang A1   Ausgang A2   Ausgang A3   Ausgang A4                                                     |           |                |
|----------------------------------------------------------------------------------------------------|-----------|----------------|
| Palameter des zu bealbetenden CA_descriptors() CAT bealbeten CA_system_ID: 0000 hes Operator_ID: 0000 | hex       |                |
| PID-Hemaping<br>PID: koine hex <u>Hinzufügen</u> <u>Lösch</u><br>PID-Fiter - PID-Remapping auf IFFF   | nen       |                |
|                                                                                                    |           |                |
|                                                                                                    | Schligfen | Kada anu shata |

## SI-PSI Konfiguration X-QAM 642:

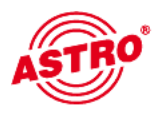

## 6.1 CAT bearbeiten

Verwenden Sie diese Funktion in dem Fall, dass eine Operator ID manipuliert werden soll.

## 6.2 PID-Remapping

An dieser Stelle können bis zu vier PID-Remap-Filter gesetzt werden.

# 8 Technische Daten

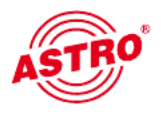

| Тур                                          |          | X-QAM 641                                                                                                    | X-QAM 642 |  |  |
|----------------------------------------------|----------|----------------------------------------------------------------------------------------------------|-----------|--|--|
| Bestellnummer                                |          | 380 641                                                                                                    | 380 642   |  |  |
| DVB-S(2)-Demodulator                         |          |                                                                                                    |           |  |  |
| Anschlüsse                                   | [Ω]      | F-Buchse, 75                                                                                                    |           |  |  |
| Eingangs-Frequenzbereich                     | [MHz]    | 920 - 2150                                                                                                    |           |  |  |
| Eingangspegel                                | [dBµV]   | 50 - 80                                                                                                    |           |  |  |
| Eingangssymbolrate                           | [MS/s]   | DVB-S: 1 - 45; DVB-S2: 2 - 47 (QPSK), 2 - 31,5 (8PSK)                                                                               |           |  |  |
| DVB-S Viterbi                                |          | 1/2, 2/3, 3/4, 5/6, 6/7; 7/8                                                                                                    |           |  |  |
| DVB-S2 LDPC                                  |          | 1/4; 1/3; 2/5; 1/2; 3/5; 2/3; 3/4; 4/5; 5/6; 8/9; 9/10                                                                              |           |  |  |
| DVB-S2 Roll-off-factors                      |          | 0,20-; 0,25, 0,35                                                                                                    |           |  |  |
| DVB-S2 Modulation                            |          | QPSK, 8PSK                                                                                                    |           |  |  |
| QAM-Modulator                                |          |                                                                                                    |           |  |  |
| Modulation                                   |          | 16-, 32-, 64-, 128-, 256-QAM                                                                                                    |           |  |  |
| Signalverarbeitung                           |          | gemäß DVB-Standard                                                                                                    |           |  |  |
| Spektrumsformung cos-roll-off                | [%]      | 15                                                                                                    |           |  |  |
| FEC                                          |          | Reed-Solomon (204,188)                                                                                                    |           |  |  |
| Ausgangssymbolrate                           | [MS/s]   | 1 - 7,49                                                                                                    |           |  |  |
| Bandbreite                                   | [MHz]    | 2 - 10                                                                                                    |           |  |  |
| Bruttodatenrate                              | [MBit/s] | maximal 55,2                                                                                                    |           |  |  |
| TS-Bearbeitung                               |          |                                                                                                    |           |  |  |
| Datenratenanpassung                          |          |                                                                                                    |           |  |  |
| PCR-Korrektur                                |          | M                                                                                                    |           |  |  |
| NIT-Handling                                 |          |                                                                                                    |           |  |  |
| PID Remapping                                |          |                                                                                                    |           |  |  |
| HF-Ausgang                                   | 1        | I                                                                                                    |           |  |  |
| Kanalbelegung                                |          | 1 x 4                                                                                                    | 2 x 2     |  |  |
| MER (Equalizer, 64 QAM)                      | [dB]     | typ.≥ 45                                                                                                    | typ.≥ 44  |  |  |
| Anschlüsse                                   | [Ω]      | IEC-Buchse, 75                                                                                                    |           |  |  |
| Frequenzbereich                              | [MHz]    | 47 - 862 (K2 - K69) in 0,1-MHz-Schritten einstellbar                                                                                |           |  |  |
| Ausgangspegel                                | [dBµV]   | 8096, einstellbar                                                                                                    |           |  |  |
| Nebenwellenabstand 40 - 862 MHz<br>> 950 MHz | [dB]     | $>$ 60 diskrete Störer / $>$ 57 rauschähnliche Störer $>$ 20 bezogen auf 100 dB $\mu V$ Systempegel und 90 dB $\mu V$ Betriebspegel |           |  |  |
| Allgemeine Daten                             |          | ·                                                                                                    |           |  |  |
| Leistungsaufnahme                            | [W]      | 10,7                                                                                                    | 13,7      |  |  |
| Zulässige Umgebungstemperatur                | [°C]     | 0                                                                                                    | +50       |  |  |

Technische Verrbesserung, Änderung im Design und Irrtümer vorbehalten

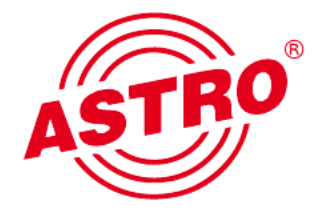

### ASTRO Bit GmbH

Olefant 1–3, D-51427 Bergisch Gladbach (Bensberg) Tel.: 02204/405-0, Fax: 02204/405-10 eMail: kontakt@astro.kom.de, www.astro-kom.de